## **Viewing Class Permission Numbers**

Each term, Class Permission Numbers are created in batch by the Registrar's Office. Permission Numbers are used for instructor consent classes, over-enrollment, time conflict and overriding requisites. Below will provide the instructions on how to view Permission Numbers. You can also use this to view which requirements a permission number will override.

Permission Numbers can override multiple requirements. Requirements include:

- Closed Class: Allows a student to over enroll in a full class or take a reserve capacity seat.
- **Requisite Not Met**: Allows a student who does not meet the requisites to register.
- **Consent Required**: Allows a student to enroll in a class that requires permission.
- **Career Restriction**: Allows a student to register for a class outside of the student's career (ex., an undergraduate student registering in a graduate-level class).

All permission numbers will override time conflict.

- **Time Conflict**: Allows a student to enroll in a class that has a time conflict with another enrolled class.
- 1. Log into cis.utah.edu and navigate to Campus Solutions (HE).

## PeopleSoft Systems

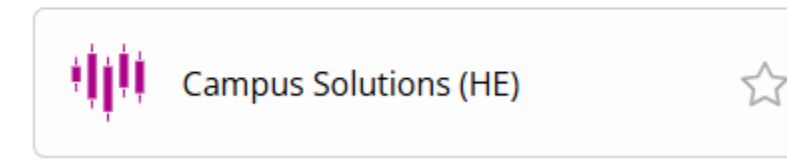

2. Click the **NavBar** icon in the top right-hand corner.

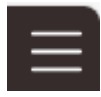

3. Click the **Menu** button from the NavBar.

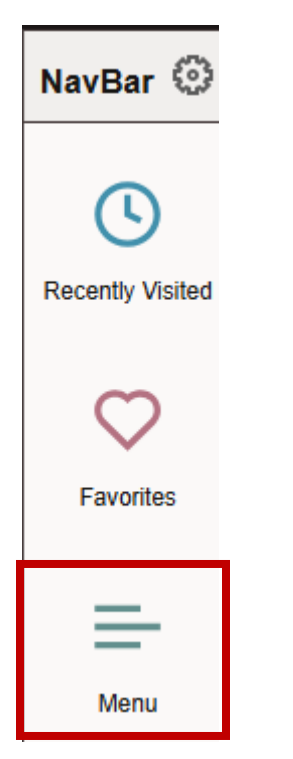

4. Click on Records and Enrollment.

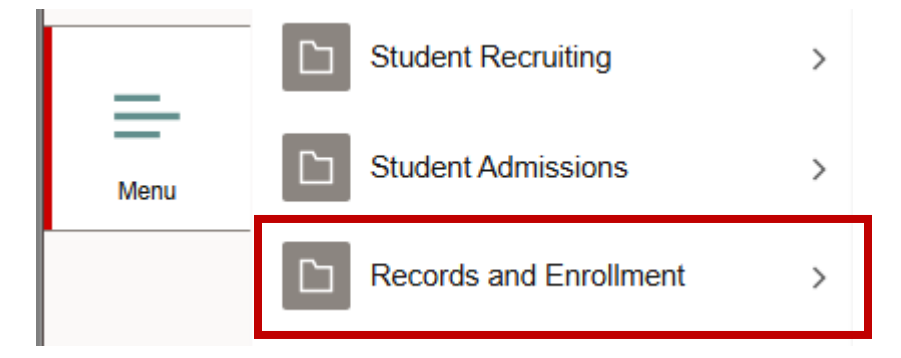

5. Click on Term Processing.

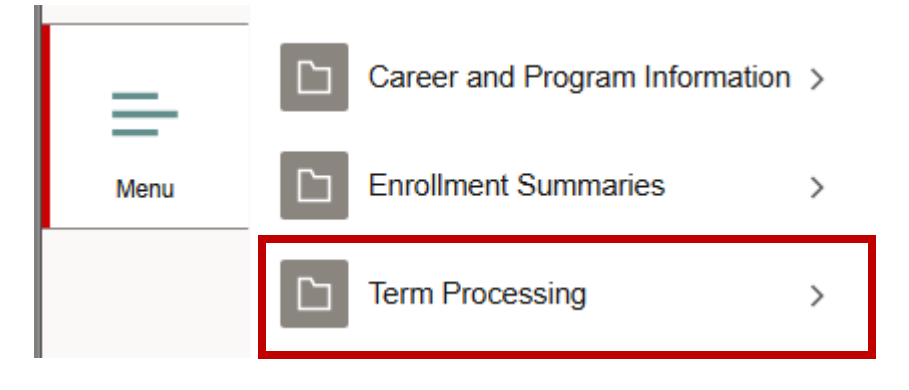

6. Click on Class Permissions.

Menu > Records and Enrollment

| Term Processing   |   |  |  |  |  |  |  |
|-------------------|---|--|--|--|--|--|--|
| Class Permissions | > |  |  |  |  |  |  |

7. Click on Class Permissions again.

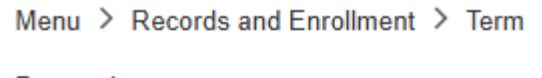

Processing

## **Class Permissions**

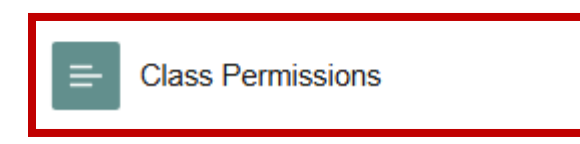

8. On the Find an Existing Value page, enter criteria to search for the class.

## Find an Existing Value

| Recent<br>Searches Choose from recent se | arches                     | ~    | Saved Searches | Choose from saved searches | ~ <i>P</i> |
|------------------------------------------|----------------------------|------|----------------|----------------------------|------------|
| *Academic Institution:                   | = 🗸                        | UOFU | Q              |                            |            |
| *Term:                                   | = •                        |      | Q              |                            |            |
| Subject Area:                            | = 🗸                        |      | Q              |                            |            |
| Catalog Nbr:                             | begins with $\checkmark$   |      |                |                            |            |
| Academic Career:                         | = •                        |      | ~              | -                          |            |
| Campus:                                  | begins with $ \checkmark $ |      | Q              |                            |            |
| Description:                             | begins with $\checkmark$   |      |                |                            |            |
| Course ID:                               | begins with $\checkmark$   |      | Q              |                            |            |
| Course Offering Nbr:                     | = •                        |      | Q              |                            |            |
| Academic Organization:                   | begins with $\checkmark$   |      |                |                            |            |
|                                          | er options<br>sitive       |      |                |                            |            |

9. Click **Search**. A list of **search results** will display if the search isn't searching on catalog nbr. If you input a subject code and catalog nbr, you will be taken into the **Class Section Data** page. From the Class Section Data section, locate the Class Section for which you would like to view class permission numbers.

| Permission to Add  | <sup>o</sup> ermission t | o Drop                      |                 |                     |   |            |                    |              | l rock l roconsister age |
|--------------------|--------------------------|-----------------------------|-----------------|---------------------|---|------------|--------------------|--------------|--------------------------|
| C<br>Academic II   | Course ID                | 201712<br>University of Uta | h               | Course Offering Nbr | 1 |            |                    |              |                          |
|                    | Term                     | Fall 2025                   | Ugrad Sem       |                     |   |            |                    |              |                          |
| Sub                | bject Area               | MATH                        | Mathematics     |                     |   |            |                    |              |                          |
| Ca                 | talog Nbr                | 1010                        | Intrm Algebra   |                     |   |            |                    |              |                          |
| Class Section Data |                          |                             |                 |                     |   |            | Q                  | K < 2 of 23  | View All                 |
| Session            | ז 1                      | Regular A                   | cademic Session |                     |   | Class Nbr  | 5576               | Class Status | Active                   |
| Class Section      | n 090                    |                             |                 |                     |   | Class Type | Enrollment Section |              |                          |
| Component          | t Lecture<br>sions       |                             |                 |                     |   | Instructor | Bashwinger,Eli     |              |                          |

10. To see what a permission number will override, click on the **Permission** tab in the **Class Permission Data** section.

| Class Permission Data                                                                                                    |                                      |    |              |                    |                  |                    |                           |   |
|----------------------------------------------------------------------------------------------------|--------------------------------------|----|--------------|--------------------|------------------|--------------------|---------------------------|---|
| □ □ □ □ □ □ □ □ □ □ □ □ □ □ □ □ □ □ □ □ □ □ □ □ □ □ □ □ □ □ □ □ □ □ □ □ □ □ □ □ □ □ □ □ □ □ □ □ □ □ □ □ □ □ □ □ □ □ □ □ □ □ □ □ □ □ □ □ □ □ □ □ □ □ □ □ □ □ □ □ □ □ □ □ □ □ □ □ □ □ □ □ □ □ □ □ □ □ □ □ □ □ □ □ □ □ □ |                                      |    |              |                    |                  |                    | ✓ > >                     |   |
| General                                                                                                    | General Info Permission Comments II> |    |              |                    |                  |                    |                           |   |
| Seq #                                                                                                    | Number                               | ID | Closed Class | Requisites Not Met | Consent Required | Career Restriction | Permission Time<br>Period |   |
| 1                                                                                                    | 161304                               |    |              |                    |                  |                    |                           | - |
| 2                                                                                                    | 989655                               |    |              |                    |                  |                    |                           | - |
| 3                                                                                                    | 337500                               |    |              |                    |                  |                    |                           | - |
| 4                                                                                                    | 153757                               |    |              |                    |                  |                    |                           | - |
| 5                                                                                                    | 281100                               |    |              |                    |                  |                    |                           | - |
| 6                                                                                                    | 266364                               |    |              |                    |                  |                    |                           | - |
| 7                                                                                                    | 122628                               |    |              |                    |                  |                    |                           | - |
| 8                                                                                                    | 124303                               |    |              |                    |                  |                    |                           | _ |
| 9                                                                                                    | 107568                               |    |              |                    |                  |                    |                           | _ |
| 10                                                                                                    | 298650                               |    | 0            |                    |                  |                    |                           | - |

11. To download a list of the permission numbers to **Microsoft Excel**, click the download spreadsheet icon and choose download Class Permission Data Table to Excel.

| Class Permission Data |            |  |  |  |  |
|-----------------------|------------|--|--|--|--|
| EF Q                  |            |  |  |  |  |
| General Info          | Permission |  |  |  |  |